# Nordic

### Návod na instalaci aplikace Nordic TV

### V návodu najdete postup instalace pro následující zařízení:

- Samsung Smart TV Tizen
- Samsung TV Orsay
- LG Smart TV
- Panasonic Smart TV

#### Aplikace pro Samsung Smart TV Tizen

Pro chytré televize Samsung Tizen vyrobené v roce 2017 a později je určena **aplikace Nordic TV.** Pro starší chytré televize Samsung Tizen vyrobené v letech 2012 až 2016 je určena **aplikace SledovaniTV.** 

### Postup spuštění aplikace

- 1. Stisknutím barevného tlačítka na dálkovém ovladači spusťte na televizi Smart Hub.
- 2. V ovládací liště v dolní části obrazovky zvolte dlaždici s názvem APPS.

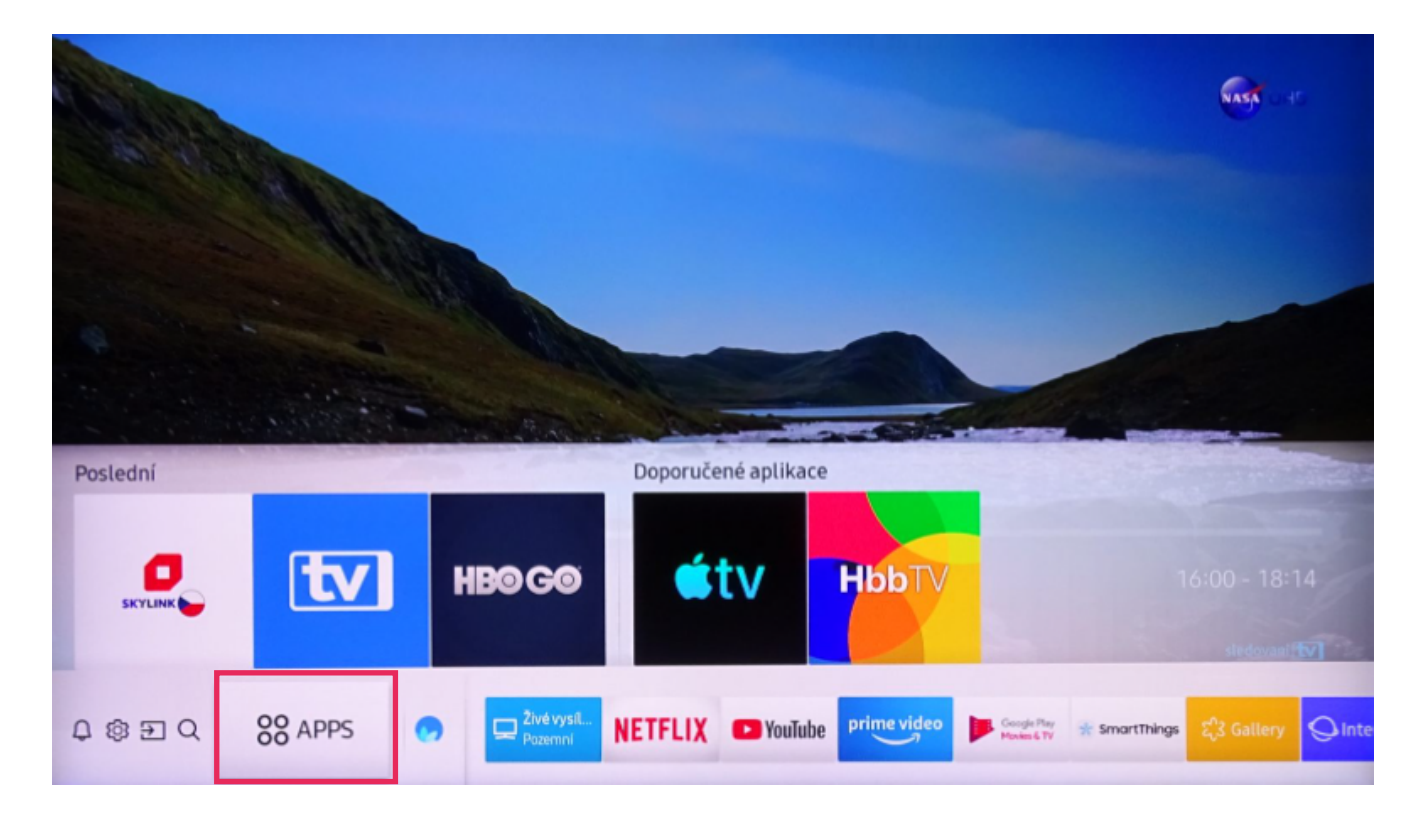

- 3. V aplikačním obchodě přejděte do vyhledávání a zadejte "Nordic TV" (u starších typů televizí zadejte "SledovaniTV").
- 4. Na stránce s detailem naší aplikace vyberte tlačítko "Instalovat".
- 5. Po úspěšné instalaci vyberte možnost "Přidat na domovskou obrazovku". Aplikace bude nyní dostupná k rychlému spuštění na ovládací liště v dolní části obrazovky.

#### Párování s vaším Nordic TV účtem

- 1. Při prvním spuštění aplikace zadejte na přihlašovací obrazovce své přihlašovací jméno a heslo, kterým se přihlašujete do služby (údaje jste obdrželi emailem a SMS zprávou při zřízení služby).
- 2. Alternativně můžete zadat párovací PIN do webové aplikace sleduj-nordic.tv v sekci Nastavení účtu -> Moje zařízení.
- 3. Po úspěšném spárování se vám v aplikaci automaticky spustí přehrávání televizních kanálů.

#### Aplikace pro Samsung TV Orsay

Pro starší chytré televize Samsung Orsay vyrobené v letech 2012 až 2014 je určena aplikace **SledovaniTV.** 

#### Postup spuštění aplikace

- 1. Stisknutím barevného tlačítka na dálkovém ovladači spusťte na televizi Smart Hub.
- 2. Na stránce Moje aplikace zvolte aplikaci Samsung Apps.

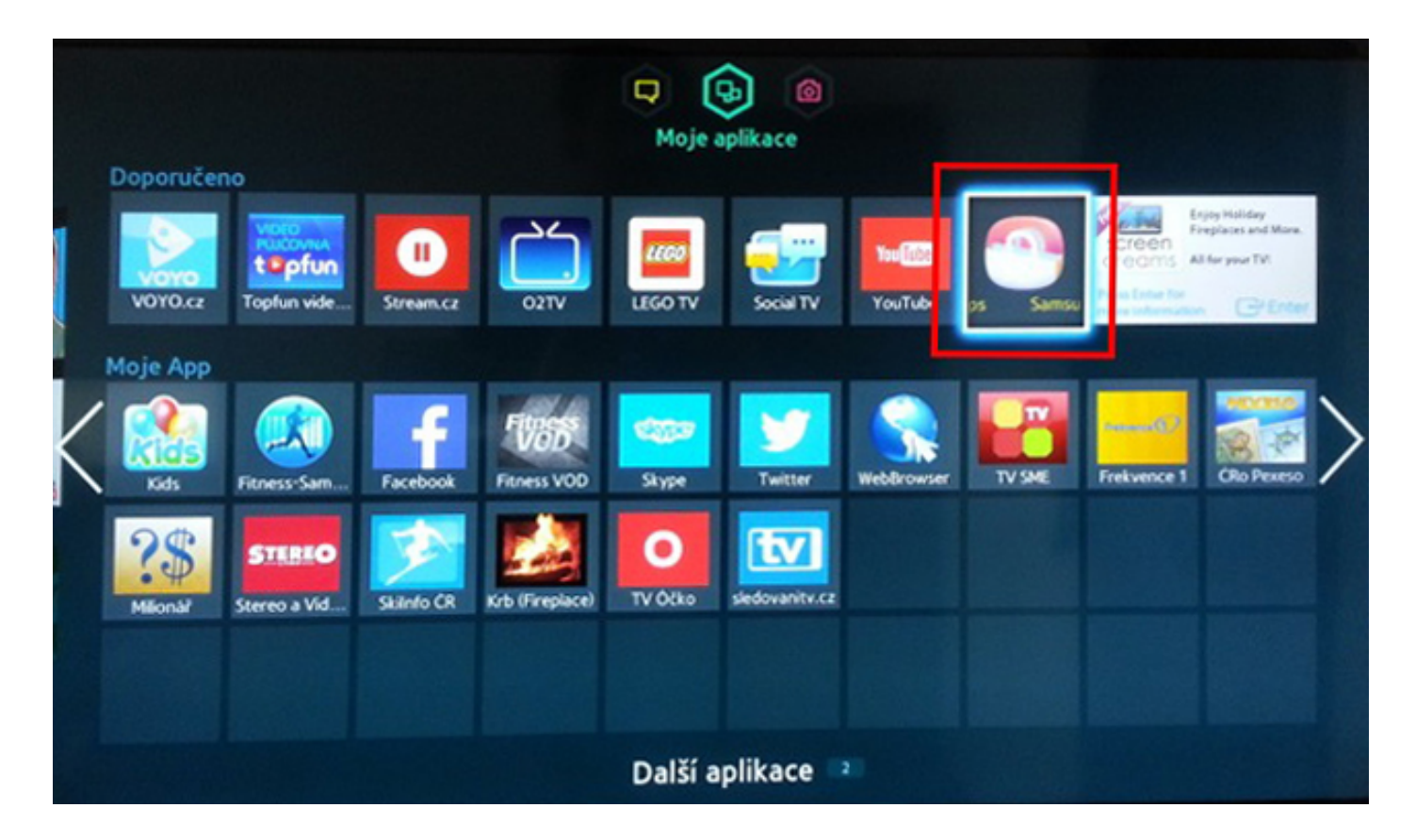

**3.** V levém menu si zvolte kategorii "Video" a v seznamu na pravé straně si najděte aplikaci "SledovaniTV". Případně použijte vyhledávací pole.

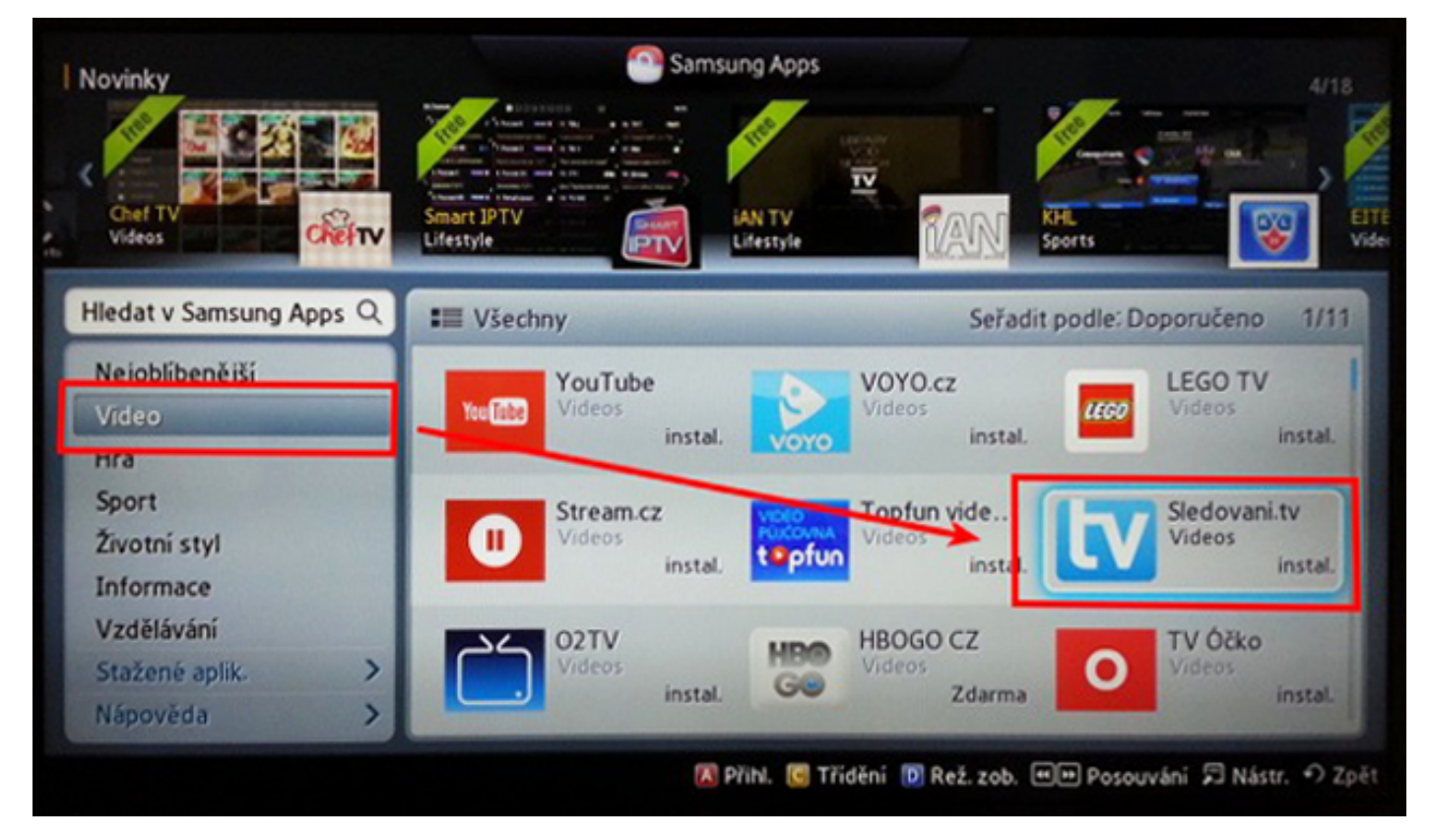

4. Na stránce s detailem naši aplikace vyberte tlačítko "Stáhnout".

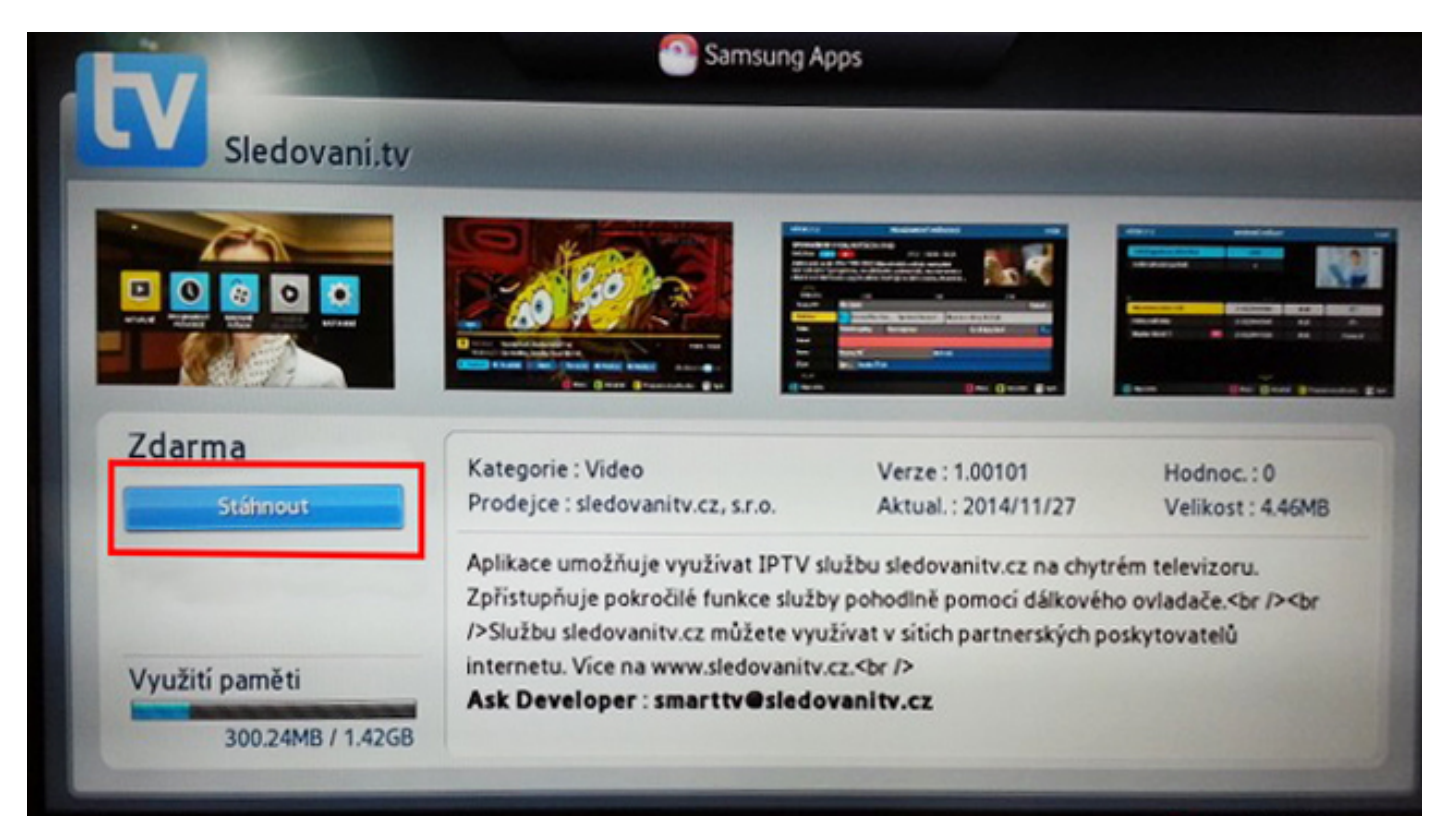

5. Aplikace bude nyní dostupná ve Smart Hubu na obrazovce "Další aplikace".

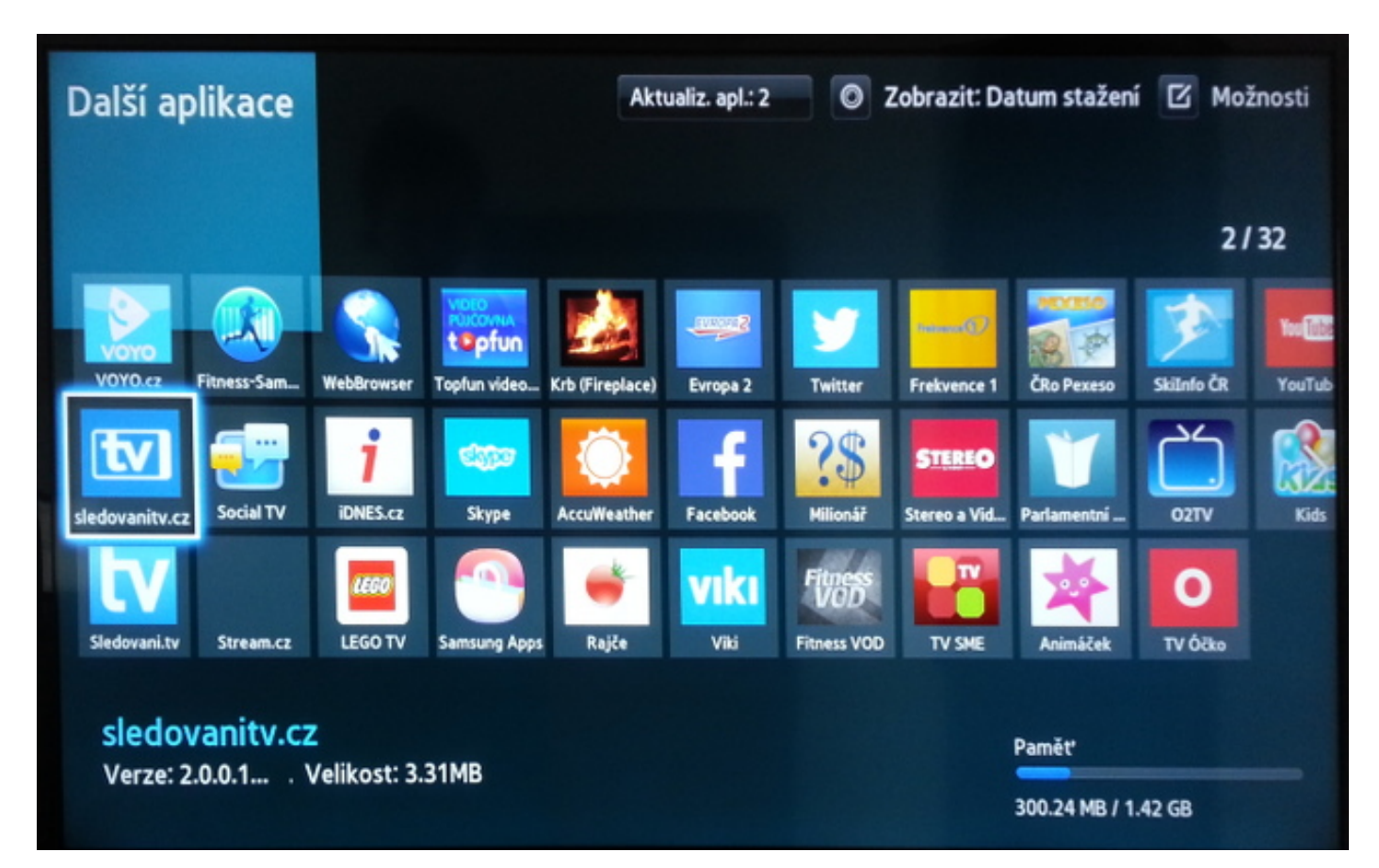

#### Párování s vaším Nordic TV účtem

- 1. Aplikace zobrazí Průvodce a poté párovací obrazovku se zobrazeným párovacím kódem.
- 2. Následně se přihlaste do svého účtu na sleduj-nordic.tv a na stránce "Přidat televizi" zadejte svůj párovací kód.
- 3. Po úspěšném spárování se Vám v aplikaci automaticky rozběhne přehrávání televizních kanálů.

#### Aplikace pro LG Smart TV

Pro chytré televize LG vyrobené v roce 2017 a později je určena **aplikace Nordic TV.** Pro starší chytré televize LG vyrobené v letech 2012 až 2017 je určena **aplikace SledovaniTV.** 

#### Postup spuštění aplikace

- 1. Spusťte lištu instalovaných aplikací stisknutím tlačítka "domeček" na dálkovém ovladači.
- 2. Šipkami zvolte aplikaci "LG Content Store" a spusťte ji.

| LG CONTENT STORE 🛛 👷 VYBRANÉ 📰 APLIKACE 🔍 🗙 🗙 |                           |                      |                                  |              |                                |          |                                           |
|-----------------------------------------------|---------------------------|----------------------|----------------------------------|--------------|--------------------------------|----------|-------------------------------------------|
| PLE                                           | СТС<br>ECTC<br>Život   ZE | ná aplikace<br>DARMA |                                  |              | Nově aktualizo<br>Aplikace     | vané     | Nejnovější zábavné<br>Aplikace            |
| Nově aktualizované Aplikace                   |                           |                      |                                  |              |                                |          |                                           |
| PLECTO                                        | <b>Plecto</b><br>Život    | ŀ                    | AntenaPlay<br><sup>Zábava</sup>  | TEATRIX      | <b>Teatrix</b><br>Zábava       | mediabay | <b>Mediabay</b><br>Zábava                 |
| Nejpopulárnější Aplikace                      |                           |                      |                                  |              |                                |          |                                           |
| 🕒 YouTube                                     | YouTube<br>Zábava         | 5                    | <b>Televize Seznam</b><br>Zábava | tv           | <b>SledovaniTV</b><br>Zábava   |          | Spotify Music - Lis…<br><sup>Zábava</sup> |
| HB0<br>G0                                     | HBO GO<br>Zábava          |                      | Superball<br><sub>Hra</sub>      | Magic Puzzle | Magic Puzzle<br><sub>Hra</sub> |          | Genious Memory<br><sup>Hra</sup>          |

- **3.** Pomocí vyhledávače najděte aplikaci "Nordic TV" (pro starší typy televizí SledovaniTV). Případně zvolte kategorii "Apps & Games" a poté najděte jednu z aplikací podle typu TV.
- 4. Zvolte tlačítko "Install".

#### Párování s vaším Nordic TV účtem

- 1. Při prvním spuštění aplikace zadejte na přihlašovací obrazovce své přihlašovací jméno a heslo, kterým se přihlašujete do služby (údaje jste obdrželi emailem a SMS zprávou při zřízení služby).
- 2. Alternativně můžete zadat párovací PIN do webové aplikace sleduj-nordic.tv v sekci Nastavení účtu -> Moje zařízení.
- 3. Po úspěšném spárování se vám v aplikaci automaticky spustí přehrávání televizních kanálů.

#### Aplikace pro Panasonic Smart TV

Pro chytré televize Panasonic vyrobené roku 2013 a později s operačním systémem My Home Screen je určena aplikace **SledovaniTV.** 

#### Postup instalace aplikace

- 1. Stisknutím tlačítka "Apps" na dálkovém ovladači spusťte na televizi sekci aplikace.
- 2. Šipkami zvolte aplikaci "Apps Market" a spusťte ji.

# Nordic

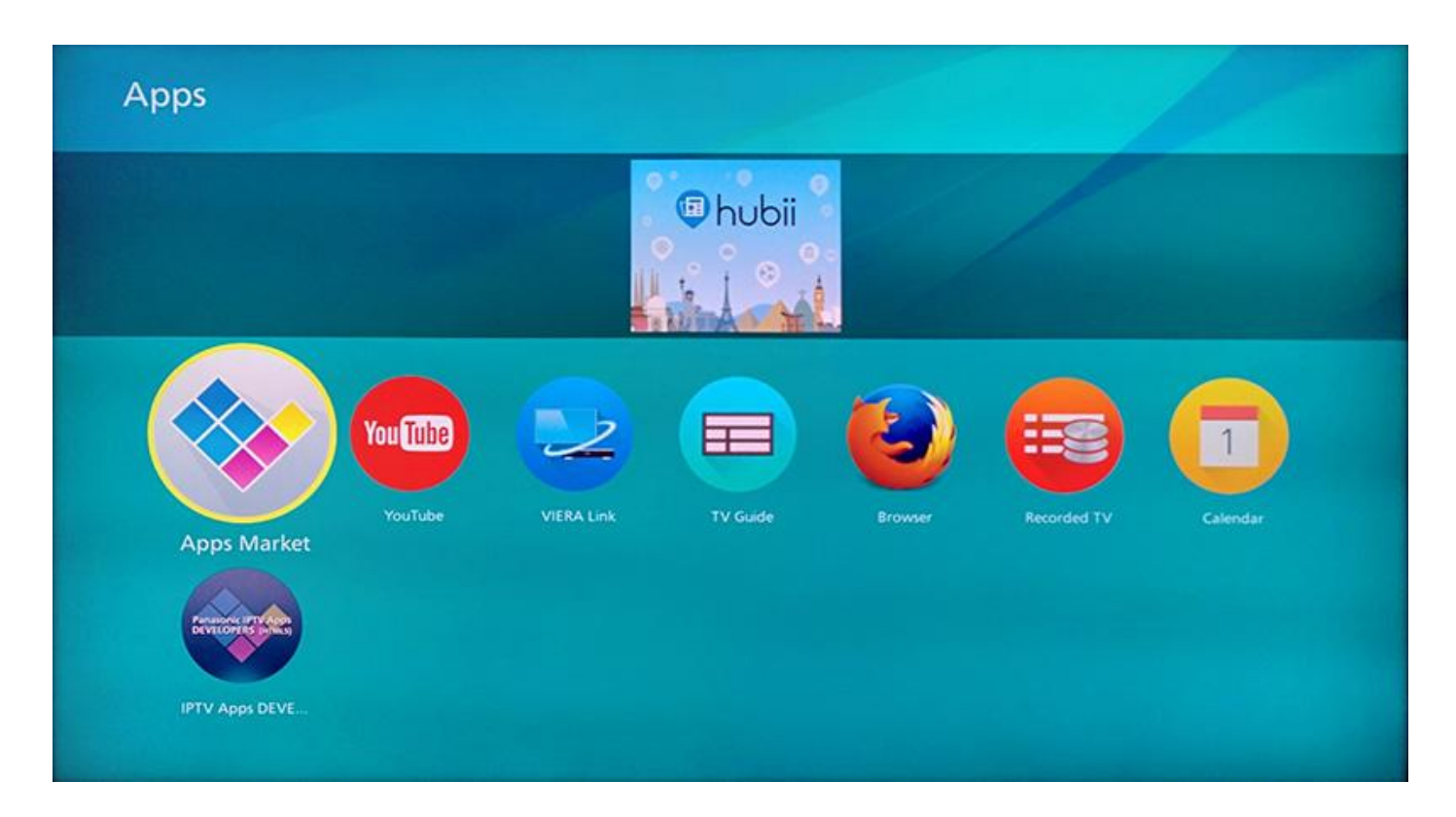

3. Vyberte aplikaci "Sledovani.tv".

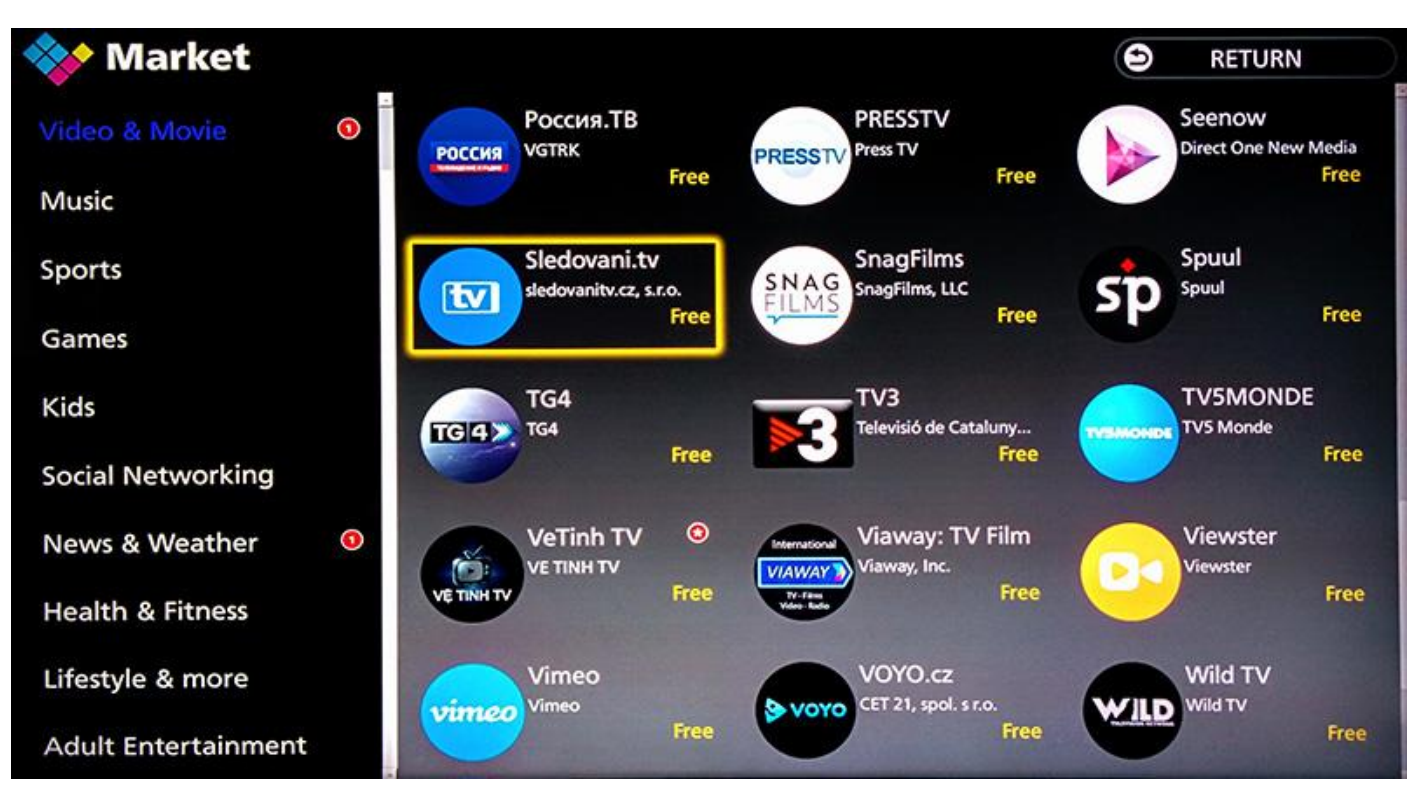

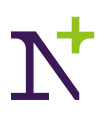

4. Zvolte tlačítko "Free".

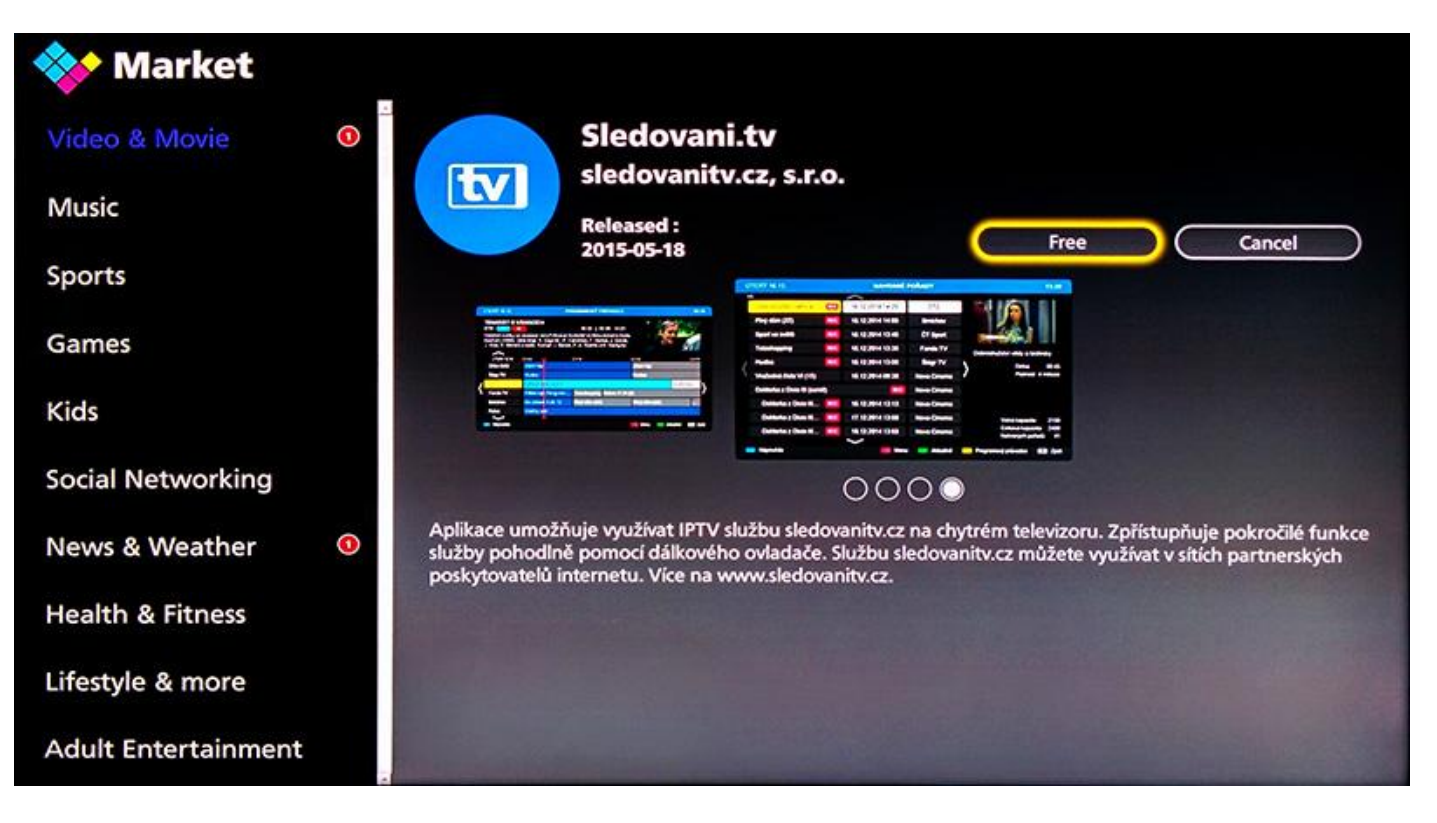

### Párování s vaším Nordic TV účtem

- 1. Při prvním spuštění aplikace zadejte na přihlašovací obrazovce své přihlašovací jméno a heslo, kterým se přihlašujete do služby (údaje jste obdrželi emailem a SMS zprávou při zřízení služby).
- 2. Alternativně můžete zadat párovací PIN do webové aplikace sleduj-nordic.tv v sekci Nastavení účtu -> Moje zařízení.
- 3. Po úspěšném spárování se vám v aplikaci automaticky spustí přehrávání televizních kanálů.